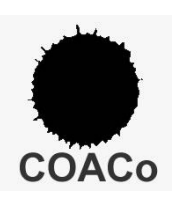

# MANUAL DE USO DEL SOLICITANTE de CTU

CONVENIO ENTRE LAS DIFERENTES ADMINISTRACIONES LOCALES Y EL COLEGIO OFICIAL DE ARQUITECTOS DE CÓRDOBA, CON BASE EN EL ART. 9.2.b y 3 DE LA L.I.S.T.A, PARA LA REALIZACIÓN DE TAREAS DE CARÁCTER INSTRUMENTAL, MATERIAL, TÉCNICO, AUXILIAR O DE APOYO EN EL ÁMBITO URBANÍSTICO (2024).

Actualizado a 1 de enero de 2025.

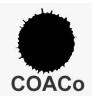

#### <u>ÍNDICE</u>

- 1. PASOS PREVIOS.
- 2. ACCESO A LA WEB.
- 3. MODELO DE REPRESENTACIÓN.
- 4. CÁLCULO DE PRECIOS CTU.
- 5. ACCESO A LA WEB DE REGISTRO.
- 6. SOLICITUD DE ENCARGO.
- 7. SUBIDA DE DOCUMENTACIÓN.
- 8. PRESENTACIÓN DE SOLICITUD.
- 9. CONSULTA DE SOLICITUD.
- **10. SEGUIMIENTO POSTERIOR.**
- 11. RECORDATORIO.

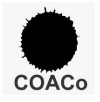

Se procede a describir **por pasos** todo el procedimiento a seguir por el SOLICITANTE (o en su caso el REPRESENTANTE) para efectuar sus trámites en este Colegio en base al Convenio de Colaboración.

#### PASO 1

### PASOS PREVIOS

Como paso previo principal, debe informarse en su Ayuntamiento y/o Gerencia Municipal de Urbanismo cuales son las "*Instancias y Documentación*" que dichos organismos le van a exigir para tramitar su "**Tipo de Actuación**", pues seguirán siendo los organismos oficiales los competentes para otorgar los permisos y licencias correspondientes. Denominamos "**Tipo de Actuación**" a la finalidad por la que inicia su trámite ante los organismos, ya sea solicitar Licencia, Declaración Responsable, Comunicación Previa, Control de Ejecución, etc;

De igual modo debe informarse de qué "*Tasas e Impuestos*" debe abonar previamente en dichos organismos y aportar su justificante.

Recuerde también solicitar con antelación cualquier "**INFORME SECTORIAL**" que prevea que le vaya a ser exigible presentar junto a la documentación general a registrar, tales como el INFORME ARQUEOLÓGICO, INFORME DE SUMINISTROS ELÉCTRICOS, DE AGUAS, SERVIDUMBRE AERONÁUTICA, ALINEACIONES Y/O RASANTES, etc;

### PASO 2

## ACCESO A LA WEB

Una vez recabada toda la documentación requerida por el Ayuntamiento y/o Gerencia de Urbanismo en formato **.PDF**, acceda a la web colegial en el siguiente enlace: <u>https://coacordoba.org/</u>

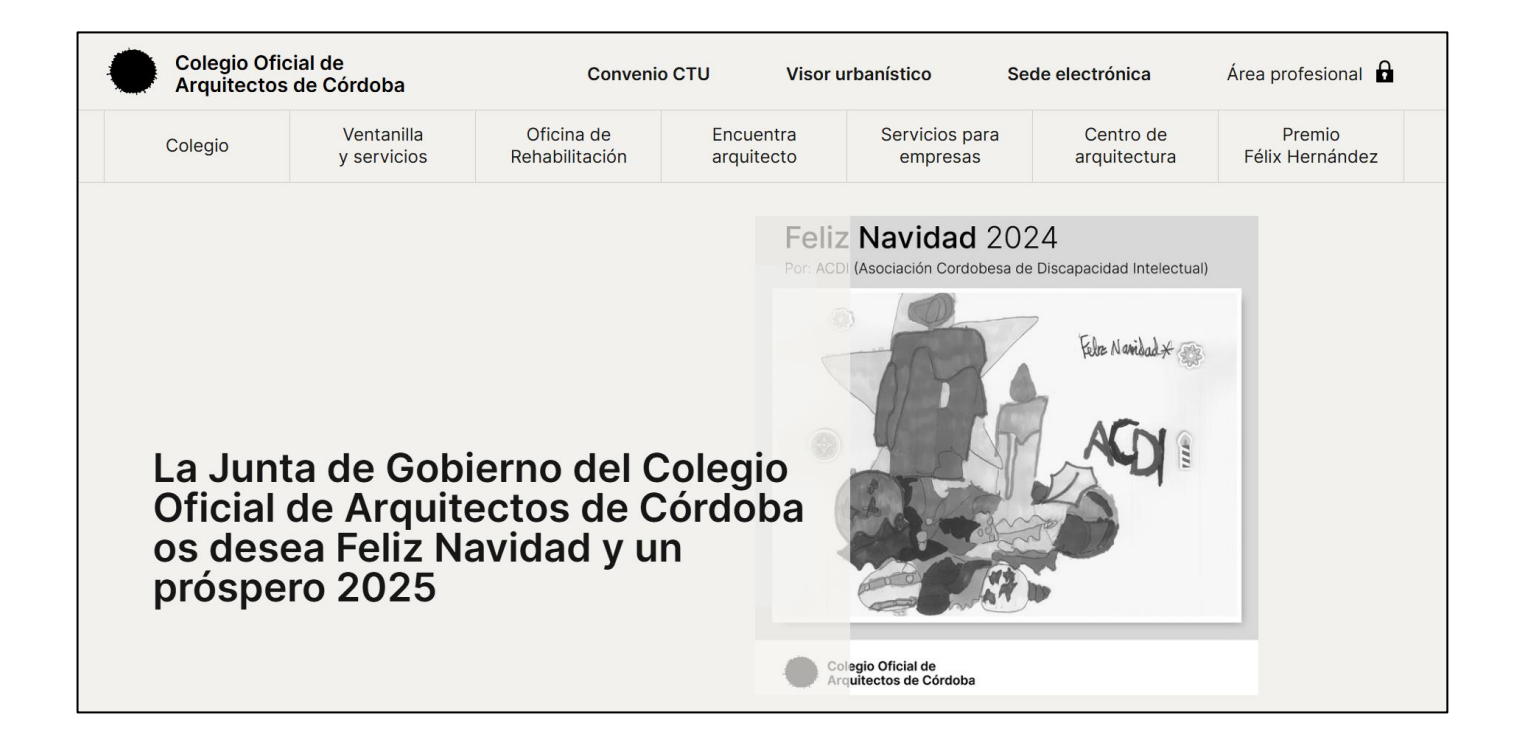

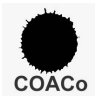

Junto al logotipo del Colegio Oficial de Arquitectos de Córdoba, aparecerá el enlace: CONVENIO CTU:

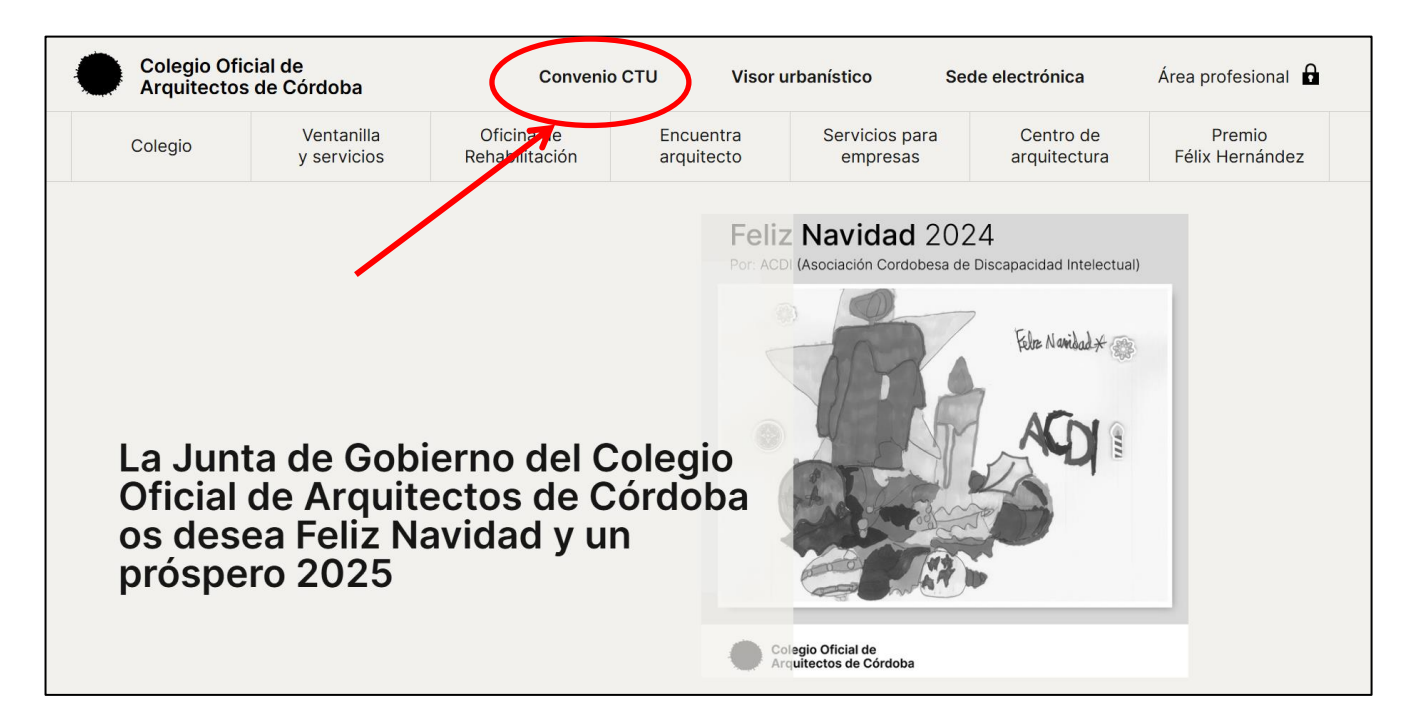

Pinche en dicho enlace y se abrirá un desplegable que debe seguir paso a paso antes de subir la documentación. Este desplegable contiene los siguientes pasos:

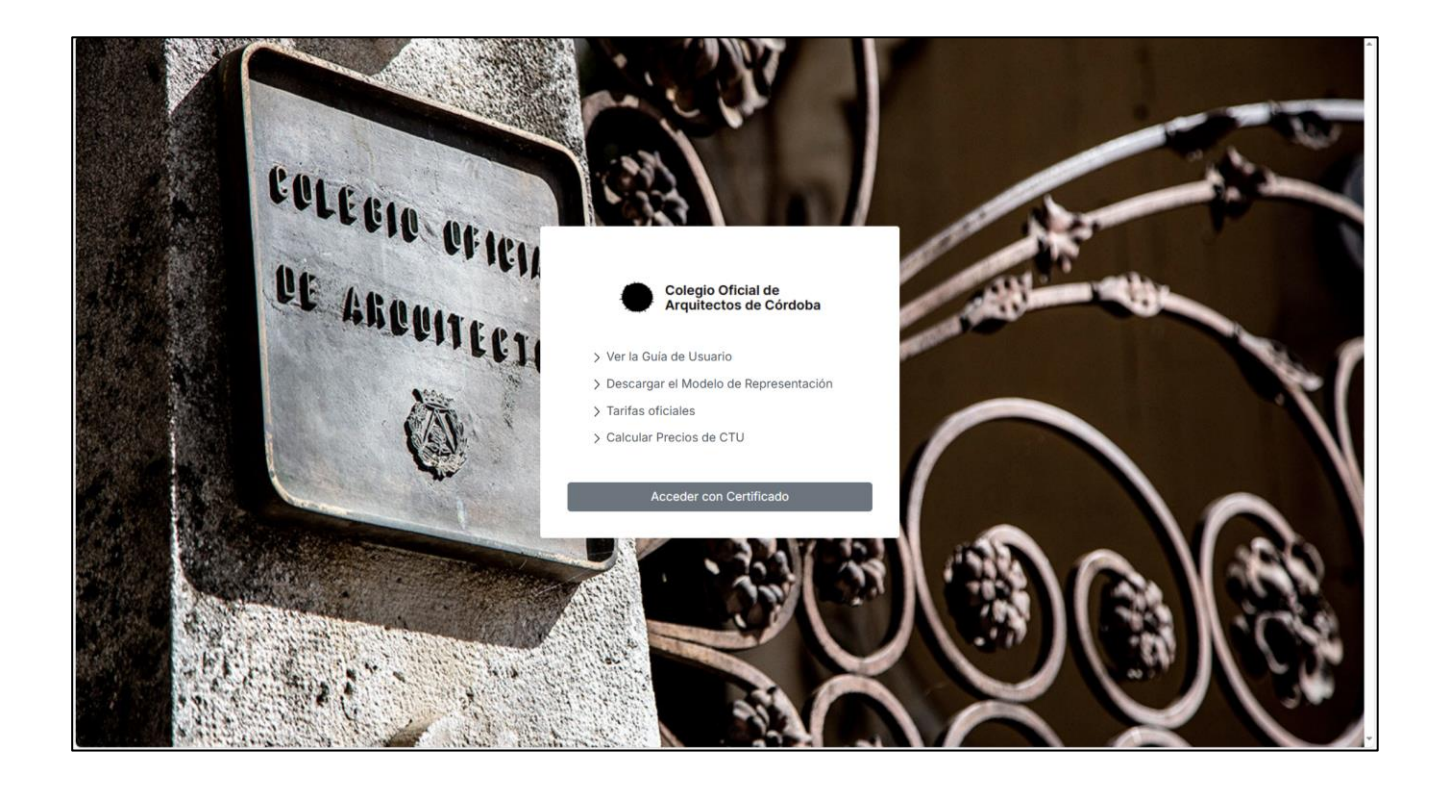

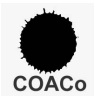

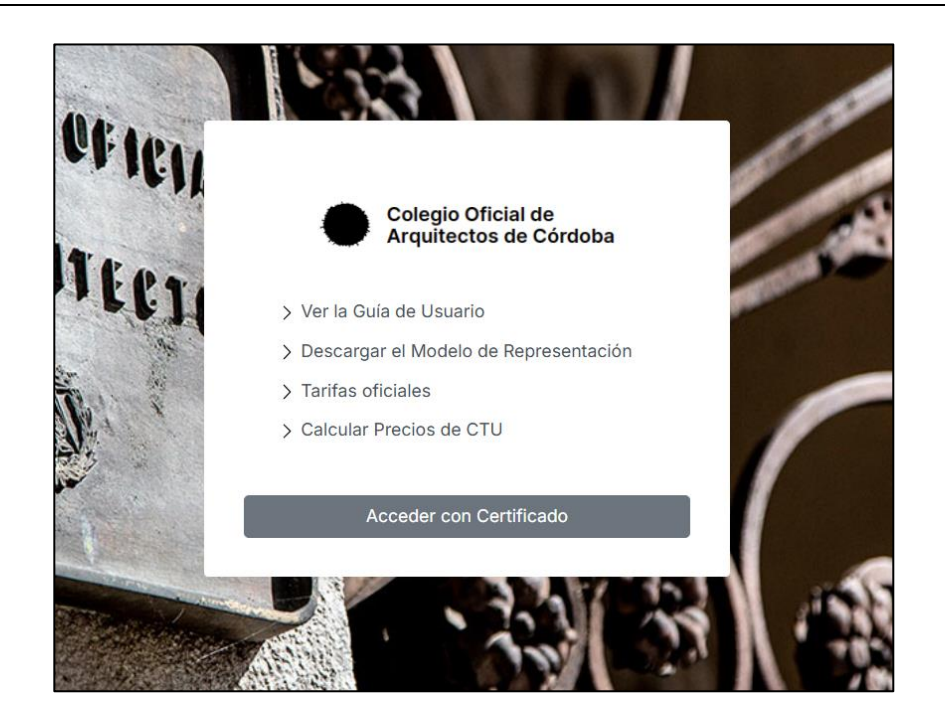

### MODELO DE REPRESENTACIÓN

Si el SOLICITANTE no es la misma persona que presenta la documentación al trámite en este Colegio, (técnicos, administradores de fincas, representantes de sociedades, etc; debe descargarse este **"Modelo de Representación"** que deberá aportar firmado por el SOLICITANTE y la persona que lo va a REPRESENTAR, la cual será la receptora de toda la información relacionada con el procedimiento. El documento puede presentarse firmado digitalmente por ambos o firmado manualmente y posteriormente escaneado.

#### PASO 4

## CÁLCULO DE PRECIOS CTU

Previamente a la subida de Documentación, debe calcular los Precios derivados de la supervisión CTU de este Colegio. Dispone de las tarifas por cada tipo de actuación en el tercer enlace **"Tarifas Oficiales".** 

Pinche en la tercera línea "Calcular precios de CTU", acceda a la calculadora y seleccione las actuaciones objeto de informe. Inserte la SUPERFICIE CONSTRUIDA (no computable) o el PEM de las obras, si dicha superficie no es cuantificable (arreglos de fachada, refuerzo estructural, etc;) por cada tipo de Actuación. Una vez calculados los Precios, debe realizar la transferencia del importe íntegro más el IVA a la cuenta nº ES29-3183-1400-5910-0299-4927 (ARQUIA BANK) de este Colegio. Una vez realizado el abono, debe aportar como un pdf más de la documentación, el resguardo de ingreso sellado por la entidad o escaneado y el pdf con el desglose que se genera en la Calculadora.

**IMPORTANTE:** NO SE INICIARÁ NINGÚN TRÁMITE SIN EL PREVIO ABONO DEL PRECIO DE CTU, independientemente de que dicho importe se revise posteriormente.

Recuerde que **cada pago** debe corresponderse con **un único registro** de Solicitud de CTU, es decir, si en un único registro de documentación solicita "Licencia de Obra nueva" y "Solicitud de Alineaciones y Rasantes", debe hacer un único abono de las dos actuaciones para ese registro, con el importe que le indica la Calculadora de CTU.

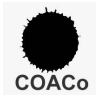

### ACCESO A LA WEB DE REGISTRO

Una vez recabada toda la documentación exigida por los Organismos oficiales y el justificante de pago de los Precios CTU antes descritos, acceda a la aplicación de registro pinchando en el último enlace con su Certificado Digital:

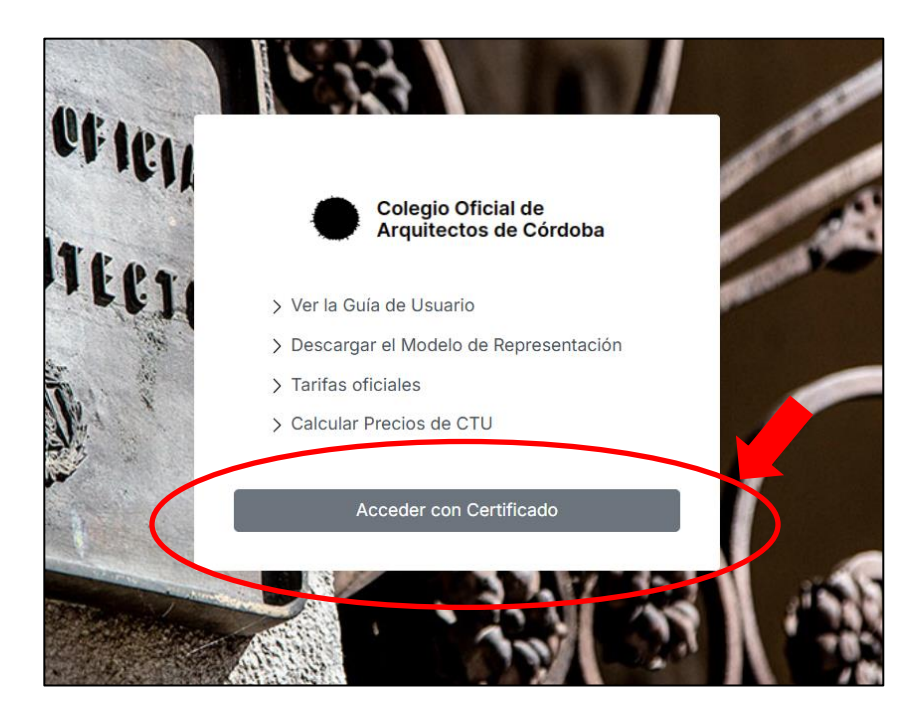

Una vez haya accedido a la página de inicio de la aplicación, le aparecerá una "**Bandeja de entrada**" en la que podrá gestionar todos los registros del mismo SOLICITANTE / REPRESENTANTE. Si no ha realizado ninguno, aparecerá tal que así:

| Colegio Oficial de<br>Arquitectos de Córdoba                                                                                                    |                                                                 | 1                       |                 |
|----------------------------------------------------------------------------------------------------|-----------------------------------------------------------------|-------------------------|-----------------|
| Solicitudes                                                                                                    |                                                                 |                         | Crear solicitud |
| En Borrador         Enviadas         En Análisis         Image: Opendic State           Tipo Solicitud         Buscar Tipo Solicitud         Image: Opendic State         Image: Opendic State | ubsanación Ocentestadas Certificadas Todas Título Buscar Título | Estado<br>Buscar Estado | Acciones        |
|                                                                                                    |                                                                 |                         |                 |
|                                                                                                    |                                                                 |                         |                 |
|                                                                                                    |                                                                 |                         |                 |
|                                                                                                    |                                                                 |                         |                 |

La aplicación se abre por defecto en la pestaña "EN BORRADOR", la cual le permitirá rellenar los datos básicos del Encargo, adjuntar sus archivos y guardarlos previamente para el envío inmediato o posterior.

**IMPORTANTE.** No se admitirá la documentación a trámite sin presentar debidamente el impreso municipal de SOLICITUD de actuación, los documentos que en ella se han marcado y los justificantes de pago de las correspondientes TASAS E IMPUESTOS, así como el de Precios CTU del Colegio.

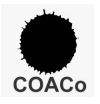

#### SOLICITUD DE ENCARGO CTU

Para inicial el proceso, pinche en el rectángulo azul de **Crear solicitud** que aparece en la parte superior derecha:

| Arquitectos de Córdoba               |                                    |                         | L   |                 |
|--------------------------------------|------------------------------------|-------------------------|-----|-----------------|
| Solicitudes                          | Dand Subanarika                    |                         | ( ) | Crear solicitud |
| Tipo Solicitud Buscar Tipo Solicitud | Titulo Buscar Titulo Buscar Titulo | Estado<br>Buscar Estado |     |                 |
|                                      |                                    |                         |     |                 |
|                                      |                                    |                         |     |                 |
|                                      |                                    |                         |     |                 |
|                                      |                                    |                         |     |                 |
|                                      |                                    |                         |     |                 |
|                                      |                                    |                         |     |                 |

Aparecerá entonces todo un desplegable con los datos básicos de la actuación, a rellenar en los campos vacíos (rectángulos rojos) de cumplimentación obligatoria en su mayoría:

| Colegio Oficial de<br>Arquitectos de Córdoba                                                               |                                                      |                               |            | 1                                                                                                    | (+              |
|----------------------------------------------------------------------------------------------------|------------------------------------------------------|-------------------------------|------------|----------------------------------------------------------------------------------------------------|-----------------|
| Histórico Solicitud Documentos Adjuntos<br>Datos del Solicitante                                           |                                                      |                               |            | Gestión                                                                                                    | lolver Relienar |
| Nombre:                                                                                                    | Apellidos / Razón social:                            | Email:                        | NIF / CIF: | Guardar Adjuntar Document     Gampos oblgatorios Comunicaciones     Secciones     Expediente     Datos de Contacto                                                                                                    | os Presentar    |
| Tipo de Via:<br>Seleccione un tipo de Via V<br>Código Postal:                                              | Domicilio:<br>Provincia:<br>Seleccione una provincia | Población:                    | Número:    | Datos del Solicitante     Datos del Romesentante     Datos del Actuacion     Datos del Actuacion     Dotos del Tennico     Documentos subidos por el Solicitante     Documentos subidos por el Colegio Campos con error                                                                                                    |                 |
| Datos del Representante Datos de Contacto Teléfono / Móvit:                                                |                                                      | Email:                        |            | Nombre: Reliene este campo,     Apelidos / Razón social: Reliene este campo.     NiF / CIF: Reliene este campo.     Teidono / MoVi: Reliene este campo.     Email: Reliene este campo.     Tipo de Via: Seleccione un ellemento de la lista.     Domicilio: Reliene este campo.     Nimero: Reliene este campo.                                                                                                    | Î               |
| Datos de la actuación Solicita informe CTU: Descripción de la actuación Expediente de visado: Ej. 24-00999 |                                                      | Referencia Catastral:         |            | reumetro: resence este campo.     Código Possát: Relevance este campo.     Provincia:: Seleccione un elemento de la lista.     Poblición: Relene este campo.     Enali: Relene este campo.     Solicita Informe OTL: Relevance este campo.     Referencia Catastrat: Relene este campo.     Tipo de actuación: Seleccione un elemento de la lista.     Tipo de Via: Seleccione un elemento de la lista.     Dirección: Relene este campo.     Númer: Relene este campo.     Númer: Relene este campo.     Númer: Relene este campo. |                 |
| Si el Expediente ha sido visado en este Colegio<br>Tipo de actuación:                                      |                                                      | Sede electrónica del catastro |            | Debe adjuntar al menos un documento nara noder Presentar la s                                                                                                    | solicitud       |

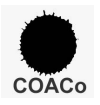

**RECUERDE:** 

- El **SOLICITANTE** será la persona física o jurídica titular de la actuación: "Promotor, Comunidad de Propietarios, etc;.

- El **REPRESENTANTE** será la persona apoderada para gestionar toda la documentación en nombre del SOLICITANTE si es el caso. Marque la casilla correspondiente al REPRESENTANTE y aparecerá un desplegable con los datos de dicha persona.

- El **tipo de actuación** es el tipo de trámite para el que solicita la supervisión CTU. Describa brevemente en qué consiste (Licencia de obra nueva para...., Declaración Responsable para...., etc;).

- El **Expediente de Visado** no es obligatorio. Si la documentación a presentar ha sido visada previamente (únicamente en este Colegio Profesional) y conoce el número que se le asignó, cumplimente el apartado.

- La **referencia Catastral** del inmueble objeto de la actuación es obligatoria. Si no la conoce, pinche en el enlace directo a la "OFICINA VIRTUAL DEL CATASTRO" y obténgala. Sin son varias, sepárelas con comas en el mismo campo.

Si para su actuación ha requerido de la **intervención de un Técnico** o varios de ellos, debe recoger sus datos en los desplegables asignados a ello:

| Nombre:                                   | Apellidos/Razón Social:                |            | NIF / CIF: |
|-------------------------------------------|----------------------------------------|------------|------------|
| Teléfono / Móvil:                         |                                        | Email:     |            |
| Tipo de Vía:<br>Seleccione un tipo de vía | Dirección:                             |            | Número:    |
| Código Postal:                            | Provincia: Seleccione una provincia  V | Población: | ]          |
| Titulación<br>Seleccione una titulación   | ~                                      | 7          |            |
| Datas dal Técnico 2                       |                                        | L          |            |
| Datos del Técnico 2                       |                                        |            |            |

Alguno de los técnicos **PUEDE O NO** coincidir con el REPRESENTANTE, por lo que son desplegables independientes que deberá rellenar de igual manera.

En el lateral derecho dispone de un desplegable con los campos que quedan sin rellenar, los cuales, si no están rellenos y son obligatorios, **no permitirán anexar la documentación** ni registrarla hasta que se encuentren cumplimentados:

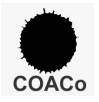

| Colegio Oficial de<br>Arquitectos de Córdoba                                                  |                            |                               |            | L                                                                                                    | (→              |
|-----------------------------------------------------------------------------------------------|----------------------------|-------------------------------|------------|----------------------------------------------------------------------------------------------------|-----------------|
| Histórico Solicitud Documentos Adjuntos<br>Datos del Solicitante                              |                            |                               |            | Gestión                                                                                                    | Volver Relienar |
| Nombre:<br>Otterido del Certificado Digital<br>Teléfono / Mouli:                              | Apellidos / Razón social:  | Fmait                         | NIF / CIF: | Cuardar Adjunter Docume Campos colipatorios Comunicaciones Secciones                                                                                                    | ntos Presentar  |
| Tipo de Via:<br>Seteccione un tipo de via v<br>Código Postat:                                 | Domicilio:                 | Población:                    | Número:    | Experiente     Datos de Contacto     Datos del Solicitante     Datos del Representante     Datos del Representante     Datos del Representante     Datos del Representante     Datos del Representante     Datos del Representante     Datos del Representante     Datos del Representante     Datos del Representante     Datos del Representante     Datos del Representante              |                 |
| Datos del Representante                                                                       | Seleccione una provincia V |                               | (          | Campos con error  Nombre: Reliene este campo. Applicios / Razón social: Reliene este campo. NEF / CSF: Reliene este campo.                                                                                                    | \i              |
| Teléfono / Móvil:                                                                             |                            | Email:                        |            | Hestifold / Horses Hestife Varianção     Email: Relatina esta campo.     Tipo de Via: Seleccione un elemento de la lista.     Deracitic: Relatina esta campo.     Número: Relatina esta campo.     Código Postal: Reletina esta campo.     Provincia: Seleccione un elemento de la lista.     Rohardore Relationa esta campo.                                                               |                 |
| Solicita informe CTU:<br>Descripción de la actuación<br>Expediente de visado:<br>EL 24: 00000 |                            | Referencia Catastrat:         |            | Podecord / Movik: Retent ester campo.     Enail: Retent ester campo.     Solicita Informe CTU: Refere este campo.     Solicita Informe CTU: Refere este campo.     Referencia Catastral: Refere este campo.     Tipo de actuación: Seleccione un elemento de la lista.     Tipo de via: Seleccione un elemento de la lista.     Incontrol: Refere este campo.     Movime Refere este campo. |                 |
| Si el Expediente ha sido visado en este Colegio<br>Tipo de actuación:                         |                            | Sede electrónica del catastro |            | Debe adjuntar al menos un documento nara noder Presentar la                                                                                                    | a solicitud     |

El convenio al que se está suscribiendo, contempla la posibilidad de encargar, además del Informe y Certificado de Certificación Técnico Urbanística (CTU), **el seguimiento posterior de su tramitación** en los organismos oficiales una vez registrado el CTU. Es decir, que ENCARGAN EL SEGUIMIENTO POSTERIOR AL CTU Y HABILITAN al Colegio Oficial de Arquitectos de Córdoba para actuar íntegramente en su nombre y representación, y en exclusiva mientras permanezca dicha habilitación, en la tramitación del procedimiento administrativo que se genere, entendiéndose con ello todas las actuaciones administrativas que genere su solicitud de licencia, su declaración responsable o su comunicación previa, así como las actuaciones relacionadas con el control del cumplimiento del deber de conservación, según lo dispuesto en la Cláusula Cuarta del Convenio.

El Colegio, le mantendrá informado a través de la aplicación hasta el momento en que le sea concedida la Licencia de la Actuación solicitada.

Este encargo tiene un sobrecoste indicado en los Precios CTU, por lo que, si está interesado, deberá marcar en el siguiente párrafo **SI ENCARGA** el seguimiento posterior al CTU:

Encargo del seguimiento posterior al CTU

Los solicitantes y técnicos intervinientes **O** SI NO ENCARGAN EL SEGUIMIENTO POSTERIOR AL CTU Y HABILITAN al Colegio Oficial de Arquitectos de Córdoba para actuar íntegramente en su nombre y representación, y en exclusiva mientras permanezca dicha habilitación, en la tramitación del procedimiento administrativo que se genere, entendiéndose con ello todas las actuaciones administrativas que genere su solicitud de licencia, su declaración responsable o su comunicación previa, así como las actuaciones relacionadas con el control del cumplimiento del deber de conservación, según lo dispuesto en la Cláusula Cuarta del Convenio.

Si no es deseo del SOLICITANTE encargar dicho seguimiento, marque la casilla "**NO ENCARGA**" y el trámite responsabilidad del Colegio de Arquitectos terminará en el momento en que éste registre su INFORME Y CERTIFICADO "CTU" en el Ayuntamiento o Gerencia Municipal de Urbanismo. Recibirá una notificación de la aplicación pudiéndose descargar su CERTIFICADO "CTU". En ese momento se dará por concluido el Encargo a este Colegio.

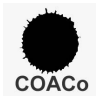

Una vez rellenos los datos básicos de su actuación, la aplicación permite guardar un BORRADOR de la misma (pulsando el botón azul **Guardar**) que conservará dichos datos, tanto si prefiere continuar con el proceso en otra ocasión como si desea "reciclar" estos mismos datos para otra actuación diferente en la misma ubicación.

#### PASO 7

### SUBIDA DE DOCUMENTACIÓN

Una vez rellenos todos los campos de lo que llamaremos "Solicitud de Encargo", podemos pasar a subir toda la documentación necesaria requerida, tanto por el Ayuntamiento o Gerencia de Urbanismo como por el Colegio de Arquitectos. Para ello pulsaremos el botón naranja Subir Documentación o nos situaremos sobre la segunda pestaña denominada "DOCUMENTOS ADJUNTOS":

| Colegio Oficial de<br>Arquitectos de Cón                                        | doba                                           |                                                       |                       | 2                                                                                                    | [→    |
|---------------------------------------------------------------------------------|------------------------------------------------|-------------------------------------------------------|-----------------------|----------------------------------------------------------------------------------------------------|-------|
| Histórico Solicitud Documente                                                   | os Adjuntos                                    |                                                       |                       | Gestión Volver                                                                                                    |       |
| Nombre:                                                                         | Apellidos / Razón social:<br>Lorente           |                                                       | NIF / CIF:<br>4879658 | Guardar Adjuntar Documentos 1 n<br>Campos obligatorios Comunicaciones                                                                                 | intar |
| Obtenido del Certificado Digital<br>Teléfono / Móvil:<br>656 87522              | Obtenido del Certificado Digital               | Email:<br>solicitante@ondevio.com                     |                       | Secciones Expediente Datos de Contacto Datos del Solicitante                                                                                          | _     |
| Tipo de Via:                                                                    | Domicilio:     Arquitecte Arnau     Provincia: | Población:                                            | Número:<br>s/n        | Datos del Representante     Oatos del Actuación     Datos del Tácnico     Occumentos subidos por el Solicitante     Documentos subidos por el Colegio |       |
| Datos del Repres                                                                | Valencia                                       | Valencia                                              |                       | Campos con error<br>• Tipo de Via: Seleccione un elemento de la lista.<br>• Tipo de actuación: Seleccione un elemento de la lista.                    |       |
| Datos de Contacto                                                               |                                                |                                                       |                       | Tipo de Via: Seleccione un elemento de la lista.                                                                                                    |       |
| Teléfono / Móvil:<br>6546546 4                                                  |                                                | Email:<br>soporte@ondevio.com                         |                       | Labor adjuntar at menos set pocumento para pocus prementar la contrata                                                                                |       |
| Datos de la actuación                                                           |                                                |                                                       |                       |                                                                                                    |       |
| Solicita Informe CTU:<br>Título de la actuación                                 |                                                |                                                       |                       |                                                                                                    |       |
| Descripción de la actuación<br>Expediente de visado:                            |                                                | Referencia Catastral:                                 |                       |                                                                                                    |       |
| Ej. 24-09999<br>Si el Expediente ha sido visado en este C<br>Tipo de actuación: | lolegia                                        | 3352613UG4935S0001HE<br>Sede electrónica del catastro |                       |                                                                                                    |       |

Aparecerá entonces un espacio rectangular de fondo gris que permite "arrastrar" a él directamente sus archivos ".pdf. o imágenes con un límite de capacidad de **100 megas por archivo**.

También clicando sobre el mismo rectángulo una vez, se accederá a la ruta interna de su PC si prefiere asignarlos desde sus menús de carpetas:

| Colegio Oficial de<br>Arquitectos de Córdoba                                           |                                        |                                                   |                           | 1                                                                                                    |                                       | [→               |
|----------------------------------------------------------------------------------------|----------------------------------------|---------------------------------------------------|---------------------------|----------------------------------------------------------------------------------------------------|---------------------------------------|------------------|
| Histórico Solicitud Documentos Adjuntos<br>Arrastra aquí los docur<br>Documento Tamaño | nentos o haz clic para selec<br>Estado | cionarlos. Tamaño máximo: 100MB<br>Fecha de envio | por documento<br>Acciones | Gestión<br>Campos obligatorios Con<br>Secciones<br>- Expediente<br>- Datos de Contacto<br>- Datos de Solicitante<br>- Datos de Isolicitante<br>- Datos de Isolicitante<br>- Datos de Isolicitante | ardar Adjuntar Documentos unicaciones | Volver Presentar |

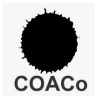

Una vez subida toda la documentación a presentar, vuelva a pulsar el botón **Guardar** y ya tendrá su borrador completo en la aplicación, listo para PRESENTAR. A dicho borrador podrá acceder siempre que lo desee posicionándose en la pestaña **BORRADOR**.

| Colegio Oficial de<br>Arquitectos de Córdoba |                                |                                     |                             |          | l                                                                                                    | [→                   |
|----------------------------------------------|--------------------------------|-------------------------------------|-----------------------------|----------|----------------------------------------------------------------------------------------------------|----------------------|
| Histórico Solicitud Documentos Adjunto       | 5                              |                                     |                             |          | Gestión                                                                                                    | Volver               |
| Arr                                          | astra aquí los documentos o ha | az clic para seleccionarlos. Tamaño | máximo: 100MB por documento |          | Guardar Adjt ttar D                                                                                                    | Documentos Presentar |
| Documento                                    | Tamaño                         | Estado                              | Fecha de envío              | Acciones | Campos obligatorios Comusicaciones                                                                                                   |                      |
| RegENT_241029134717.pdf                      | 2739.48 KB                     | Subido correctamente                | 26/12/2024, 11:31:55        | Eliminar | Expediente                                                                                                    |                      |
| Reg241029134714.pdf                          | 123.16 KB                      | Subido correctamente                | 26/12/2024, 11:32:02        | Eliminar | Datos de Contacto     Datos del Solicitante     Datos del Representante                                                              |                      |
| RegENT241029134710.pdf                       | 172.60 KB                      | Subido correctamente                | 26/12/2024, 11:32:02        | Eliminar | Datos de la Actuacion     Datos del Técnico                                                                                          |                      |
| RegENT_241029134711.pdf                      | 2015.07 KB                     | Subido correctamente                | 26/12/2024, 11:32:02        | Eliminar | <ul> <li>Documentos subidos por el Solicitante</li> <li>Documentos subidos por el Colegio</li> </ul>                                 |                      |
| RegENT241029134717.pdf                       | 2739.48 KB                     | Subido correctamente                | 26/12/2024, 11:32:02        | Eliminar | Campos con error                                                                                                    |                      |
| RegENT_241029134719.pdf                      | 342.88 KB                      | Subido correctamente                | 26/12/2024, 11:32:02        | Eliminar | Tipo de Via: Seleccione un elemento de la lista.                                                                                     |                      |
| RegENT241029134721.pdf                       | 1436.65 KB                     | Subido correctamente                | 26/12/2024, 11:32:02        | Eliminar | <ul> <li>Tipo de actuación: Seleccione un elemento de la lista.</li> <li>Tipo de Vía: Seleccione un elemento de la lista.</li> </ul> | sta.                 |
| RegENT_241029134723.pdf                      | 152.84 KB                      | Subido correctamente                | 26/12/2024, 11:32:02        | Eliminar |                                                                                                    |                      |
|                                              |                                |                                     |                             |          |                                                                                                    |                      |
|                                              |                                |                                     |                             |          |                                                                                                    |                      |
|                                              |                                |                                     |                             |          |                                                                                                    |                      |
|                                              |                                |                                     |                             |          |                                                                                                    |                      |
|                                              |                                |                                     |                             |          |                                                                                                    |                      |
|                                              |                                |                                     |                             |          |                                                                                                    |                      |
|                                              |                                |                                     |                             |          |                                                                                                    |                      |

### PASO 8

### PRESENTACIÓN DE SOLICITUD CTU

Una vez guardado el borrador, pulse el botón verde Presentar para realizar el envío a este Colegio.

| Colegio Oficial de<br>Arquitectos de Córdoba |                              |                                       |                             |          | <b>1</b> ••• ••• ••                                                                                                    |
|----------------------------------------------|------------------------------|---------------------------------------|-----------------------------|----------|----------------------------------------------------------------------------------------------------|
| Histórico Solicitud Documentos Adjuntos      |                              |                                       |                             |          | Gestión Volver                                                                                                    |
| Arra                                         | stra aquí los documentos o h | az clic para seleccionarlos. Tamaño m | náximo: 100MB por documento | ]        | Guardar Adjuntar Docume os Presentar                                                                                                 |
| Documento                                    | Tamaño                       | Estado                                | Fecha de envío              | Acciones | Campos obligatorios Comunicaciones                                                                                                   |
| RegENT241029134717.pdf                       | 2739.48 KB                   | Subido correctamente                  | 26/12/2024, 11:31:55        | Eliminar | Secciones  • Expediente                                                                                                    |
| Reg241029134714.pdf                          | 123.16 KB                    | Subido correctamente                  | 26/12/2024, 11:32:02        | Eliminar | Datos de Contacto     Datos del Solicitante     Datos del Recresentante                                                              |
| RegENT_241029134710.pdf                      | 172.60 KB                    | Subido correctamente                  | 26/12/2024, 11:32:02        | Eliminar | Datos de la Actuación     Datos de la Actuación     Datos del Técnico                                                                |
| RegENT_241029134711.pdf                      | 2015.07 KB                   | Subido correctamente                  | 26/12/2024, 11:32:02        | Eliminar | Documentos subidos por el Solicitante     Documentos subidos por el Colegio                                                          |
| RegENT241029134717.pdf                       | 2739.48 KB                   | Subido correctamente                  | 26/12/2024, 11:32:02        | Eliminar | Campos con error                                                                                                    |
| RegENT241029134719.pdf                       | 342.88 KB                    | Subido correctamente                  | 26/12/2024, 11:32:02        | Eliminar | Tipo de Via: Seleccione un elemento de la lista.                                                                                     |
| RegENT241029134721.pdf                       | 1436.65 KB                   | Subido correctamente                  | 26/12/2024, 11:32:02        | Eliminar | <ul> <li>Tipo de actuacion: seteccione un elemento de la lista.</li> <li>Tipo de Via: Seleccione un elemento de la lista.</li> </ul> |
| RegENT241029134723.pdf                       | 152.84 KB                    | Subido correctamente                  | 26/12/2024, 11:32:02        | Eliminar |                                                                                                    |
|                                              |                              |                                       |                             |          |                                                                                                    |
|                                              |                              |                                       |                             |          |                                                                                                    |
|                                              |                              |                                       |                             |          |                                                                                                    |
|                                              |                              |                                       |                             |          |                                                                                                    |
|                                              |                              |                                       |                             |          |                                                                                                    |
|                                              |                              |                                       |                             |          |                                                                                                    |

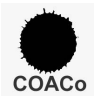

Si el envío se ha efectuado correctamente, la solicitud pasará automáticamente de la pestaña BORRADORES a la pestaña **ENVIADAS**, y recibirá un correo electrónico de confirmación:

| Colegio Oficial de<br>Arquitectos de Córdoba |                                      |                         |                         | 1                                       |                |
|----------------------------------------------|--------------------------------------|-------------------------|-------------------------|-----------------------------------------|----------------|
| Solicitudes                                  |                                      |                         |                         |                                         | Crear solicitu |
| Número registro Buscar Número registro       | Tipo Solicitud Buscar Tipo Solicitud | Título<br>Buscar Titulo | Estado<br>Buscar Estado | Fecha registro<br>Buscar Fecha registro | Acciones       |
| SOL-00024                                    | Solicitud de Licencia                | Título de la actuación  | ENVIADA_AL_COA          | 13/12/2024                              | ê Q            |
| SOL-00041                                    | Solicitud de Licencia                | Título de la actuación  | ENVIADA_AL_COA          | 19/12/2024                              | ê (P           |
|                                              |                                      |                         |                         |                                         |                |
|                                              |                                      |                         |                         |                                         |                |
|                                              |                                      |                         |                         |                                         |                |
|                                              |                                      |                         |                         |                                         |                |
|                                              |                                      |                         |                         |                                         |                |
|                                              |                                      |                         |                         |                                         |                |
|                                              |                                      |                         |                         |                                         |                |

La aplicación generará un justificante con fecha, número de registro y huella digital de la documentación adjuntada que podrá descargarse en la pestaña "DOCUMENTOS SUBIDOS POR EL COLEGIO":

| Colegio Oficial<br>Arquitectos de | de<br>Córdoba                                    |                                  |                                 |                          | L                                                                                                    | [>     |
|-----------------------------------|--------------------------------------------------|----------------------------------|---------------------------------|--------------------------|----------------------------------------------------------------------------------------------------|--------|
| Número de registro<br>SOL-00041   | Título de la actuación<br>Título de la actuación |                                  |                                 | Estado<br>ENVIADA_AL_COA | Gestión                                                                                                    | Volver |
| Histórico Solicitud Docu          | mentos Adjunt/s                                  | tos subidos por el Colegio       |                                 |                          | Campos obligatorios Comunicaciones                                                                                                    |        |
| Fecha<br>19/12/2024 12:19:09      | Estado                                           | Notificación                     | Autor<br>30401085F JUAN EUSEBIO | BENITO (R: Q1400448E)    | Secciones  Expediente Date de Contecto                                                                                                    |        |
| 19/12/2024 12:16:54               | BORRADOR                                         | Se ha creado una nueva Solicitud | 30401085F JUAN EUSEBIO          | BENITO (R: Q1400448E)    | Datos de Contractor     Datos del Solicitante     Datos del Representante     Datos de la Actuación     Datos de la Actuación     Datos del Técnico     Documentos subidos nor el Solicitante |        |
|                                   |                                                  |                                  |                                 |                          | Documentos subidos por el Colegio                                                                                                    |        |
|                                   |                                                  |                                  |                                 |                          | No existen errores en el formulario                                                                                                    |        |
|                                   |                                                  |                                  |                                 |                          |                                                                                                    |        |
|                                   |                                                  |                                  |                                 |                          |                                                                                                    |        |
|                                   |                                                  |                                  |                                 |                          |                                                                                                    |        |
|                                   |                                                  |                                  |                                 |                          |                                                                                                    |        |
|                                   |                                                  |                                  |                                 |                          |                                                                                                    |        |
|                                   |                                                  |                                  |                                 |                          |                                                                                                    |        |

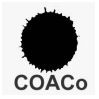

#### CONSULTA DEL ESTADO DE SU SOLICITUD

Una vez completado todo el proceso de registro, podrá consultar el estado de su Solicitud siempre que lo desee, accediendo a la web con el certificado digital en las pestaña "**TODAS**" o en la pestaña correspondiente al estado en que se encuentre de la supervisión:

| Solicitudes                         |                                      |                                            |                         |                                     | Crear solicitu |
|-------------------------------------|--------------------------------------|--------------------------------------------|-------------------------|-------------------------------------|----------------|
| En Borrador Enviadas En A           | Análisis 0 Pend. Subsanación         | Contestadas Certificadas Seguimiento Todas |                         |                                     |                |
| Número registro<br>Buscar Número re | Tipo Solicitud<br>Buscar Tipo Solici | Título<br>Buscar Titulo                    | Estado<br>Buscar Estado | Fecha registro<br>Buscar Fecha regi | Acciones       |
| SOL-00024                           | Solicitud de Licencia                | Título de la actuación                     | EN_ANALISIS             | 13/12/2024                          | D D            |
| SOL-00031                           | Declaración responsable              | 24 VIVIENDAS                               | EN_ANALISIS             | 17/12/2024                          | D 🗈            |
| SOL-00032                           | Declaración responsable              | CDSCVD                                     | EN_ANALISIS             | 17/12/2024                          | D 🗎            |
| SOL-00040                           | Solicitud de Licencia                | CAMPAMENTO DE TURISMO                      | EN_ANALISIS             | 19/12/2024                          | O O            |
| SOL-00041                           | Solicitud de Licencia                | Título de la actuación                     | ENVIADA_AL_COA          | 19/12/2024                          | D 🗎            |
| SOL-00044                           | Solicitud de Licencia                | Título de la actuación                     | EN_ANALISIS             | 20/12/2024                          | ê O            |
| SOL-00047                           | Solicitud de Licencia                | Título de la actuación                     | ENVIADA_AL_COA          | 26/12/2024                          | 0 O            |
|                                     |                                      |                                            |                         |                                     |                |

Los diferentes estados en los que se puede encontrar su solicitud son los siguientes:

**EN BORRADOR**: Cuando hemos guardado una solicitud rellena, con o sin documentos adjuntos.

**ENVIADA:** Una vez que hemos registrado el envío de una solicitud. Recuerde que no es posible registrar ningún envío que no tenga ninguna documentación adjunta.

**EN ANÁLISIS:** Este estado indica que el Colegio ya ha recepcionado su envío y que éste contiene la documentación básica exigida para comenzar la supervisión.

**PEND. SUBSANACIÓN:** Tras un primer análisis, el técnico supervisor le está solicitando una subsanación de deficiencias que ha observado en la solicitud o en el resto de documentación.

**CONTESTADA:** Aparece este estado una vez haya enviado la documentación subsanada a la plataforma.

**CERTIFICADA:** Su solicitud está informada favorablemente y se va a proceder al envío del Informe y Certificado CTU a la administración competente.

Cada vez que se le solicite una Subsanación, se repetirá el proceso antes descrito, pasando de nuevo por los estados de PTE. SUBSANACIÓN y CONTESTADA hasta que aparezca el estado CERTIFICADA.

En el caso de que gestione **varias Solicitudes**, podrá siempre ver el estado de éstas en la pestaña TODAS, y/o verlas clasificadas por estados posicionándose en cada una de las pestañas de estado.

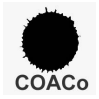

SEGUIMIENTO POSTERIOR DEL CTU

Si en la solicitud de encargo marcó SI ENCARGA el Seguimiento Posterior del CTU, tras la pestaña CERTIFICADAS le aparecerá otra pestaña denominada **SEGUIMIENTO** en la cual se indicará en qué estado de la tramitación en la administración se encuentra (pte. Informe jurídico, pte de ratificación en pleno, Licencia concedida, etc;

|                       | Título<br>Buscar Título                                                     | $\sim$                                                                                  | Estado<br>Ruscar Estado                                                                                     |                                                                                                    | Acciones                                                                                                    |                                                                                                    |
|-----------------------|-----------------------------------------------------------------------------|-----------------------------------------------------------------------------------------|----------------------------------------------------------------------------------------------------|----------------------------------------------------------------------------------------------------|----------------------------------------------------------------------------------------------------|----------------------------------------------------------------------------------------------------|
|                       | buscar mulo                                                                 |                                                                                         | DUSCH EXIMU                                                                                                 |                                                                                                    |                                                                                                    |                                                                                                    |
|                       |                                                                             |                                                                                         |                                                                                                    |                                                                                                    |                                                                                                    |                                                                                                    |
| olicitudes            |                                                                             |                                                                                         |                                                                                                    |                                                                                                    |                                                                                                    |                                                                                                    |
| n Borrador Enviada    | s En Análisis                                                               | Pend. Subsanaciór                                                                       | 0 Contestadas                                                                                               | Certificadas                                                                                                    | Seguimiento                                                                                                    | Todas                                                                                                    |
| ipo Solicitud         |                                                                             |                                                                                         | Título                                                                                                    | )                                                                                                    |                                                                                                    |                                                                                                    |
| Buscar Tipo Solicitud |                                                                             |                                                                                         | Buse                                                                                                    | ar Titulo                                                                                                    |                                                                                                    |                                                                                                    |
|                       |                                                                             |                                                                                         |                                                                                                    |                                                                                                    |                                                                                                    |                                                                                                    |
|                       | Dlicitudes<br>n Borrador Enviada<br>Tipo Solicitud<br>Buscar Tipo Solicitud | Dicitudes<br>n Borrador Enviadas En Análisis<br>"ipo Solicitud<br>Buscar Tipo Solicitud | Dicitudes<br>n Borrador Enviadas En Análisis O Pend. Subsanación<br>Tipo Solicitud<br>Buscar Tipo Solicitud | Dicitudes  Borrador Enviadas En Análisis O Pend. Subsanación O Contestadas  Tipo Solicitud Buscar Tipo Solicitud Buscar Tipo Solicitud Buscar Tipo Solicitud | Dicitudes  I Borrador Enviadas En Análisis O Pend. Subsanación O Contestadas Certificadas  Tipo Solicitud Buscar Tipo Solicitud Buscar Tipo Solicitud Buscar Tipo Solicitud Buscar Titulo | Ituo     Ettao     Accines       Dilicitudes     Image: Seguimiento in the seguimiento in the segui |

Una vez concedida y debidamente notificada la Licencia para la actuación que solicitó, el encargo en este Colegio habrá concluido.

#### RECUERDE

- La documentación a presentar corresponde a su Ayuntamiento o Gerencia Municipal de Urbanismo.

- No se admitirán solicitudes que no contengan las TASAS municipales abonadas.

- No se admitirán solicitudes que no contengan el desglose y justificante del pago de los Precios CTU abonados.

- Podrá resolver sus dudas a través del teléfono 957 475212 y escribiendo al correo electrónico:

#### infoctu@coacordoba.net

En Córdoba, 1 de enero de 2025.

Departamento de Información y Certificación CTU.